## K700 ゆうパック 操作方法

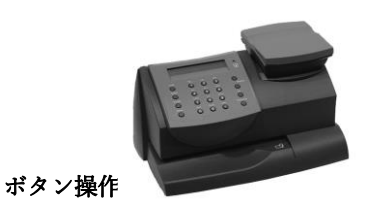

表示画面

1

シュベツヲ センタク:
1. コクナイショジョウ
2. コクサイコウクウ
3. ユウメール
4. ユウパック サイズ
5. ハガキ
6. ダイ3シュ

(2)

シュベツヲ センタク: 地帯カナ名

3

シュベツヲ センタク:

- 1. 60 cm
- 2. 80 cm
- 3. 100 cm
- 4. 120 cm
- 5. 140 cm
- 6. 160 cm
- 7. 170 cm

(4)

チタイヲ ニュウリョクシテクダサイ チタイ:

(5)

トクシュトリアツカイヲ センタク:
0. ナシ
1. ダイキンヒキカエ
2. セキュリティー

⑥ 例

¥■■■■ 0 g ユウパック ■■cm 日.月 【種別】ボタンを押す

【下へ】ボタンで、 4・ユウパック サイズ を選択し 【はい/エンター】ボタンを押す

お客様の地帯が表示されます 【はい/エンター】ボタンを押す

【下へ】ボタンで、該当サイズを選択し 【はい/エンター】ボタンを押す

英数字ボタンにて、該当の地帯番号を選択し 【はい/エンター】ボタンを押す ※地帯番号は、地帯表を参照ください

該当番号を選択し 【はい/エンター】ボタンを押す ※通常便は[0.ナシ]

金額が表示される ラベル紙を機械に挿入し、印影印刷にて完了

裏面に地帯表があります。

|                    |                                           | _                 |
|--------------------|-------------------------------------------|-------------------|
| $\mathbf{\Lambda}$ |                                           |                   |
|                    |                                           |                   |
| A                  |                                           |                   |
|                    |                                           |                   |
|                    |                                           |                   |
|                    |                                           |                   |
|                    | er la la la la la la la la la la la la la | $\langle \rangle$ |
|                    |                                           |                   |
|                    | 0                                         | $ \rightarrow$    |

| 60サイス 含計が60cm以内<br>80サイズ 含計が80cm以内<br>100サイズ 含計が100cm以内<br>120サイズ 含計が120cm以内<br>140サイズ 含計が140cm以内 |
|---------------------------------------------------------------------------------------------------|
|---------------------------------------------------------------------------------------------------|

金を入力しご使用ください。

出し、郵便料金計器に手入力で郵便料 は、日本郵便の料金表を基に料金を算 は、サイズが170Cmを超える郵便物

※重量が25Kgを超える郵便物、又

| A + B + C の合計が、 |
|-----------------|
| ゆうパックのサイズとなります。 |

|     |     |     |     | ٦<br>ک | 2 5 K | 山   |     |        |               |  |         |       |
|-----|-----|-----|-----|--------|-------|-----|-----|--------|---------------|--|---------|-------|
|     | σο, |     |     |        |       |     |     |        |               |  |         | 畄論    |
|     |     |     |     |        |       |     |     |        |               |  | 宛先地帯コード | 宛无抱带的 |
|     |     |     |     |        | 地方    |     |     |        |               |  | 0       | 沖繩県内  |
|     |     |     |     |        |       |     | 北海道 | イレルサメニ | 主地            |  | 1       | 北海追   |
|     |     | 福島県 | 山形県 | 秋田県    | 回英言   | 出于  | 前继县 | 東北     |               |  | 2       | 東北    |
| 日経言 | 神奈川 | 東京都 | 千葉県 | 埼玉県    | 群馬県   | 嶅木県 | 茨城県 | 関東     |               |  | 3       | 覚果    |
|     |     |     |     |        |       | 長野県 | 削偿  | 信越     |               |  | 4       | 信越    |
|     |     |     |     |        | 留山洞   | 福井県 | 有川県 | 北陸     |               |  | 5       | 北陸    |
|     |     |     |     | 三重県    | 避出県   | 静岡県 | 岐阜県 | 東海     | 本州            |  | 6       | 東海    |
|     |     | 和歌山 | 奈良県 | 兵庫県    | 大阪府   | 京都府 | 滋賀県 | 近畿     |               |  | 7       | 近畿    |
|     |     |     | 山口洞 | 広島県    | 国山洞   | 島根県 | 鳥取県 | 中国     |               |  | 8       | 甲重    |
|     |     |     |     | 高知県    | 愛嬌県   | 香川県 | 徳島県 | 四国     |               |  | 9       | 重     |
|     | 鹿児島 | 白崎県 | 大分県 | 熊本県    | 東崎県   | 佐賀県 | 福岡県 | 九州     |               |  | 10      | JUJIN |
|     |     |     |     |        |       |     | 洋鑴  | i de   | <b>并</b><br>論 |  | 11      | 沖繩県内  |

| _<br>非_  | 书 | 9                   | Ъ            | 6 | 】<br>迷  |       | されてい |
|----------|---|---------------------|--------------|---|---------|-------|------|
|          |   |                     |              |   |         |       | 911  |
| Ji<br>Se |   | 401 <del>4</del> 75 | <b>呼</b> 東 - |   | 116.45  | ¥.₩   |      |
| 宛先地带名    |   | 宛先地帯コード             | 宛先地带名        |   | 宛先地帯コード | 宛先地带名 |      |
| 沖縄県内     |   | 0                   | 北海道内         |   | 0       | 同一県内  |      |
| 北海道      |   | 1                   | 北海道内         |   | 1       | 北海道   |      |
| 東北       |   | 2                   | 東北           |   | 2       | 東北    |      |
| 関東       |   | 3                   | 関東           |   | 3       | 関東    |      |
| 信越       |   | 4                   | 信越           |   | 4       | 信越    |      |
| 北陸       |   | 5                   | 北陸           |   | 5       | 北陸    | えたの  |
| 東海       |   | 6                   | 東海           |   | 6       | 東海    | つ若市  |
| 近畿       |   | 7                   | 近畿           |   | 7       | 近畿    |      |
| 中国       |   | 8                   | 中国           |   | 8       | 中国    |      |
| 国国       |   | 9                   | 四国           |   | 9       | 四国    |      |
| 九州       |   | 10                  | 九州           |   | 10      | 九州    |      |
| 沖縄県内     |   | 11                  | 沖縄           |   | 11      | 沖縄    |      |

住所により、送り元の地帯が既に登録 ※ご使用の郵便料金計器には、ご登録

郵便料金計器

- 地帯

t,

宛先の地帯